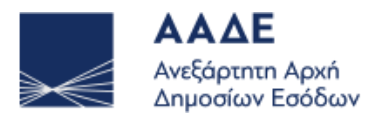

# Οδηγός Β2Β ΑΡΙ

Το παρόν έγγραφο περιέχει τις οδηγίες ρύθμισης του εργαλείου B2B API μέσω ενός REST client (Postman).

## Βήματα

1. Ανοίξτε την εφαρμογή Postman -> Επιλέξτε το κουμπί "Εισαγωγή".

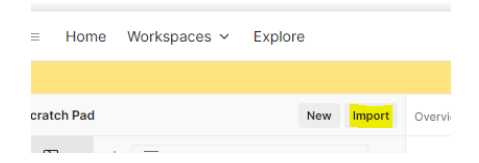

2. Επιλέξτε «Φόρτωση αρχείων» και επιλέξτε το αρχείο «.YAML»

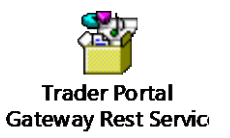

#### 3. Σύνδεση στο Trader Portal

- Ανοίξτε το Postman και επιλέξτε την επιλογή **POST Login**.
- Στο πεδίο URL, εισάγετε τη διεύθυνση του login endpoint:

https://www2.gsis.gr/tp-api/

- Πατήστε το κουμπί "Send".
- Εφόσον το login εκτελεστεί επιτυχώς, θα λάβετε ένα accessToken.
- Σημειώστε ή αντιγράψτε το accessToken που λάβατε στην απάντηση του login. Θα χρειαστείτε αυτό το token για την υποβολή της δήλωσης.

| ///// | ΑΑΔΕ<br>Ανεξάρτητη Αρ<br>Δημοσίων Εσό                                                                                                    | χή<br>δων                                                                                                    |                                                                                                    |                                                                                                    |  |  |
|-------|----------------------------------------------------------------------------------------------------|----------------------------------------------------------------------------------------------------|----------------------------------------------------------------------------------------------------|----------------------------------------------------------------------------------------------------|--|--|
| +     |                                                                                                    | Trader Portal Gateway Rest Services / transit / Greece / Login                                                                                                    |                                                                                                    | 🖺 Save 🗸 Share                                                                                                    |  |  |
|       | <ul> <li>POST IE013 LRN(Prelodged)</li> <li>POST Normal Transit IE015 Co</li> <li>POST Normal Transit IE015 Co</li> <li>POST Simplified IE013 MRN</li> </ul> | POST v https://gr-test.centraldg6.athens.intrasoft-intl.private:32443/tp-api/login?username=swp.transit.age                                                                                               |                                                                                                    |                                                                                                    |  |  |
|       |                                                                                                    | Params     Authorization     Headers (10)     Body     Scripts     Settings     Cookies       Query Params     Query Params     Cookies     Cookies     Cookies     Cookies                               |                                                                                                    |                                                                                                    |  |  |
|       | > POST Normal IE013 MRN                                                                                                    | Key                                                                                                    | Value                                                                                                    | Description ••• Bulk Edit                                                                                                    |  |  |
|       | > POST Submit IE141                                                                                                    | username                                                                                                    | swp.transit.agent                                                                                                    |                                                                                                    |  |  |
|       | > POST 044                                                                                                    | password                                                                                                    | 123456                                                                                                    |                                                                                                    |  |  |
|       | <ul> <li>POST 007 Simplified</li> <li>POST 007 Normal</li> </ul>                                                                                             | Кеу                                                                                                    | Value                                                                                                    | Description                                                                                                    |  |  |
|       | > POST Submit Normal National                                                                                                    |                                                                                                    |                                                                                                    |                                                                                                    |  |  |
|       | <ul> <li>&gt; POST Submit Simplified Nation</li> <li>&gt; POST IE014 MRN</li> </ul>                                                                          | Body Cookies Headers (14) Test Results 200                                                                                                    |                                                                                                    | 00 OK 🍵 213 ms = 3.18 KB = 🕀 🛛 📾 🚥                                                                                                    |  |  |
|       | > POST IE014 LRN(Prelodged)                                                                                                    | Pretty Raw Preview Visualize                                                                                                    | XML ~ =                                                                                                    | r Q                                                                                                    |  |  |
| >     |                                                                                                    | 1 xml version="1.0" encoding="UTI<br 2 <authenticationdto><br/>3<br/>XIIU2FXOUpMR0wtRUo0In0.<br/>eyJleHA10jE3Mjc20DASMTgs;<br/>I2ZGIxIiwiaXNzIjoiaHR0cDr<br/>My9hdXRcL3J1Wwtcy90cmKk.</authenticationdto> | <sup>2</sup> -8" standalone="yes"?><br>INIIsInR5cCIgOiAiSldUIiwia2lkIiA6ICJMW<br>umlhdCI6MTcyNzY4MDYx0CwianRpIjoiNjIyZ7<br>Vu2dyLXR1c3QuY2VudHJhbGRnNi5hdGhlbnML<br>XXItc69yddFsIiwic3VIIjoiND1kMTQ1MmItYW | ijVsbTFMenZsd01Md111U213R1JxQTNoOUFma<br>TAwODEthjM4ZC00MDRjLTk5OTgtZGJkZmVkYj<br>JaW50cmFzb220LW1udGwucHJpdmF0ZTozMjQ0<br>Q2MC06MGY2LM1yODYtOTg1NjI2∀j1yY2051i |  |  |

## 4. Υποβολή Μηνύματος

- Επιλέξτε την κατάλληλη εντολή POST βάσει του μηνύματος που θέλετε να υποβάλετε (π.χ. Normal Transit IE015).
- Στην ενότητα **Authorization**, επιλέξτε **Auth Type** 'Bearer Token' και προσθέστε το accessToken που λάβατε στο προηγούμενο βήμα

|                                                      | 📷 Trader Portal Gateway Rest Services / transit / Greece / Normal-IE015                                                                                                    | ✓ Share |  |  |
|------------------------------------------------------|----------------------------------------------------------------------------------------------------|---------|--|--|
| Ukraine     Sweden                                   | POST v https://gr-test.centraldg6.athens.intrasoft-intl.private:32443/tp-api/transit/submit                                                                                                    |         |  |  |
| ✓ ☐ Greece                                           | Params Authorization Headers (15) Body Scripts Settings                                                                                                    | Cookies |  |  |
| Authorized Location Co  Conformance  Dest Name LED15 | Auth Type           Bearer Token         Image: Comparison of the second sensitive data. To keep this data secure while working in a collaborative environment, we recommend using variables. Learn more about variables. | t ×     |  |  |
| Post Normal-C524     Post Normal-IE015 with Exit f   | The authorization header will be automatically generated when you send the request. Learn more about Bearer Token ((accessToken)) ((accessToken))                                                                         |         |  |  |
| Post Simplified IE015     Post Normal IE015 TIR      |                                                                                                    |         |  |  |

- Στην ενότητα **Body**:
  - Επιλέξτε την επιλογή **raw**.
  - Επιλέξτε XML από το αναπτυσσόμενο μενού.
  - Προσθέστε XML του μηνύματος σύμφωνα τα NCTS5 TAXUD XSDs.
- Αφού ολοκληρώσετε τη συμπλήρωση των στοιχείων, πατήστε το κουμπί Send για να υποβάλετε το μήνυμα.

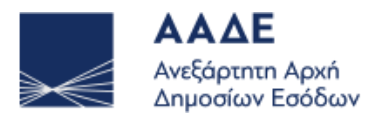

| + [ |                                             | Trader Portal Gateway Rest Services / transit / Greece / Normal-E015                                                                                                    | 🖺 Save 🖌 Share |
|-----|---------------------------------------------|----------------------------------------------------------------------------------------------------|----------------|
|     | Chraine     Chraine     Chraine     Chraine | POST v https://gr-test.centraldg6.athens.intrasoft-intl.private:32443/tp-api/tvansit/submit                                                                                                    | Send ~         |
|     | - Greece                                    | Params Authorization Headers (15) Body Scripts Settings                                                                                                    | Cookies        |
|     | > 🗎 Authorized Location Co                  | 🔿 none 🔿 form-data 🔿 x-www-form-urlencoded 🚺 raw 🔿 binary 🔿 GraphQL 🛛 XML 🗸 🛆                                                                                                    | Beautify       |
| ſ   | Conformance     Post Normal-IE015           | 1                                                                                                    |                |
|     | > POST Normal- C524                         | 3 <messagesender>swp.transit.agent</messagesender>                                                                                                    |                |
|     | > POST Normal-IE015 with Exit f             | 4 cmessageRecipientwTA.0RC/messageRecipient><br>5 cpreparationDateAndTime:222-26-24T313136c/preparationDateAndTime>                                                                                                    |                |
|     | > POST IE034                                | 6 cmessageIdentification>9cc8980-bbd4-dcb0-ac71-6685da84187                                                                                                    |                |
|     | > POST Simplified IE015                     | <pre>/ cmessage (yee/course).essage(yee) 8 correlationIdentifier&gt;text(/orrelationIdentifier&gt;</pre>                                                                                                    | _              |
|     | > POST Normal IE015 TIR                     | 9 <transitoperation><br/>10 <lnntested:clnntested:clnntested< td=""><td></td></lnntested:clnntested:clnntested<></transitoperation> |                |
|     | > POST Prelodged Transit IE015              | 11 <declarationtype>T1</declarationtype>                                                                                                    |                |
|     | > POST Sumpliifed IE013 LoG                 | 12 <additionaldeclarationtype>Ac/additionalDeclarationType&gt;<br/><security2< security2<="" td=""><td></td></security2<></additionaldeclarationtype>                                                                                                    |                |
|     | > POST IE013 LRN(Prelodged)                 | 14 <reduceddatasetindicator>@</reduceddatasetindicator>                                                                                                    |                |
|     | > POST Normal Transit IE015 Co              | <pre>15 cspecificiruustanceIndiator:A28/specificCiruustanceIndiator&gt;<br/>16 c( ccommunication.aquageAtOpartureSEc(communication.aquageAtOparture&gt;&gt;</pre>                                                                                                    |                |
|     | > POST Normal Transit IE015 Co              | 17<br><br>dindingItinerary>8                                                                                                    |                |
|     | > POST Simplified IE013 MRN                 | 18 <1 limitDate>2024-07-01 19                                                                                                    |                |
|     | > POST Normal IE013 MRN                     | 28         c/TransitOperation>           91         cl                                                                                                    |                |

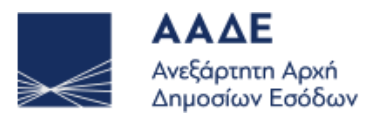

### ΠΑΡΑΤΗΡΗΣΕΙΣ

- Αν λάβετε τον κωδικό σφάλματος 400, αυτό σημαίνει ότι η αίτησή σας δεν είναι σωστά διαμορφωμένη ή λείπουν απαιτούμενα στοιχεία.
- Αν λάβετε τον κωδικό σφάλματος 401, αυτό σημαίνει ότι η αυθεντικοποίηση έχει αποτύχει. Ελέγξτε αν το username και password είναι σωστά. Θα χρειαστεί να επαναλάβετε το βήμα 1 για να κάνετε ξανά login και να αποκτήσετε νέο accessToken.
- Αν λάβετε τον κωδικό σφάλματος 500, αυτό υποδεικνύει πρόβλημα στον server. Σε αυτή την περίπτωση, μπορείτε να επαναλάβετε την υποβολή του μηνύματος μετά από λίγο.
- Το accessToken έχει περιορισμένη διάρκεια ζωής η οποία ορίζεται μέσα από το Keycloak. Με την λήξη της διάρκειας ζωής, το accessToken γίνεται invalidate και θα πρεπει να επαναλάβετε το login.